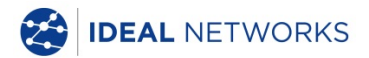

# NaviTEK NT (Plus/Pro)

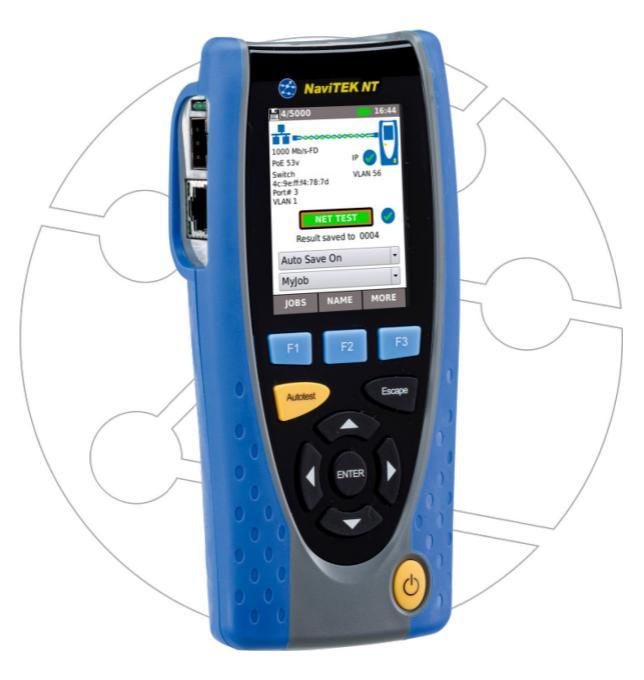

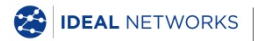

IDEAL INDUSTRIES NETWORKS LIMITED Stokenchurch House, Oxford Road, Stokenchurch, High Wycombe, Bucks, HP14 3SX, UK. www.idealnetworks.net

| 151889第1版 |           | ~ | 151889第1月                         | 汉 |
|-----------|-----------|---|-----------------------------------|---|
|           | 151889第1版 | © | IDEAL INDUSTRIES Networks Ltd 201 | 8 |

A subsidiary of IDEAL INDUSTRIES INC.

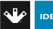

IDEAL INDUSTRIES, INC.

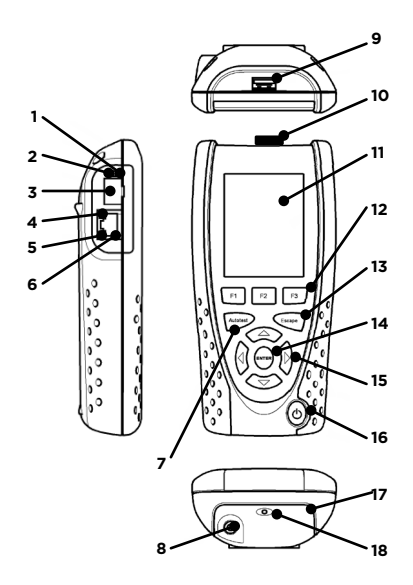

| 1  | 光链路链接 LED (仅Pro)   |
|----|--------------------|
| 2  | 光链路活动 LED (仅Pro)   |
| 3  | 光链路端口 (SFP) (仅Pro) |
| 4  | 以太网 LED 指示灯        |
| 5  | 活动状态               |
| 6  | 以太网接口              |
| 7  | 自动测试键              |
| 8  | 直流电源输入口            |
| 9  | USB 端口             |
| 10 | Wi-Fi 适配器          |
| 11 | 触摸显示屏              |
| 12 | 功能键                |
| 13 | 退出键                |
| 14 | 确认键                |
| 15 | 光标键                |
| 16 | 电源键                |
| 17 | 电池模块               |
|    |                    |

| 充电 LED 指示灯(18) | 状态   |
|----------------|------|
| 绿色             | 充电中  |
| 关闭             | 充电完成 |
| 闪烁             | 未充电  |

4 种操作方法

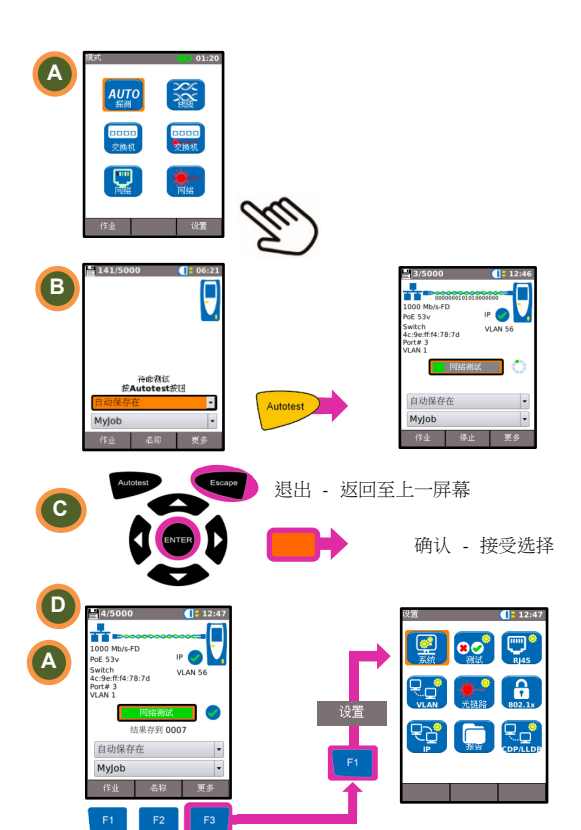

## 作业任务

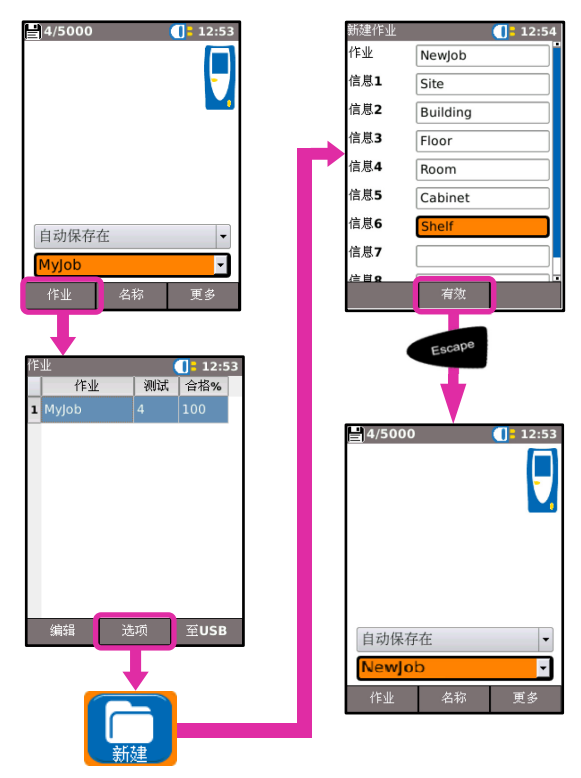

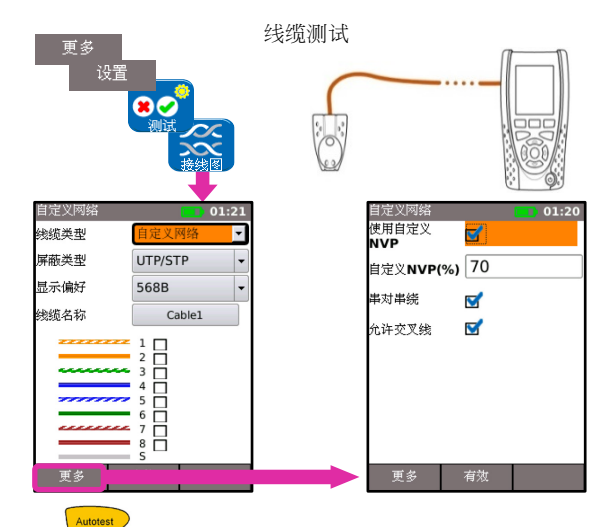

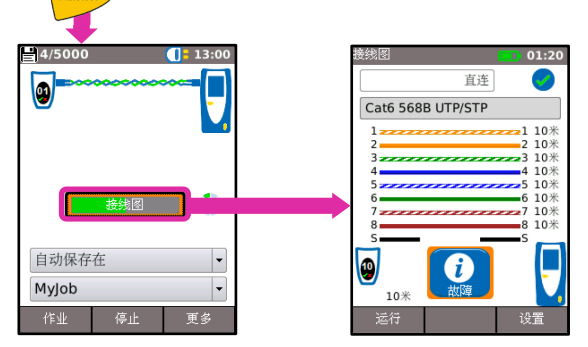

### 铜缆网络口测试

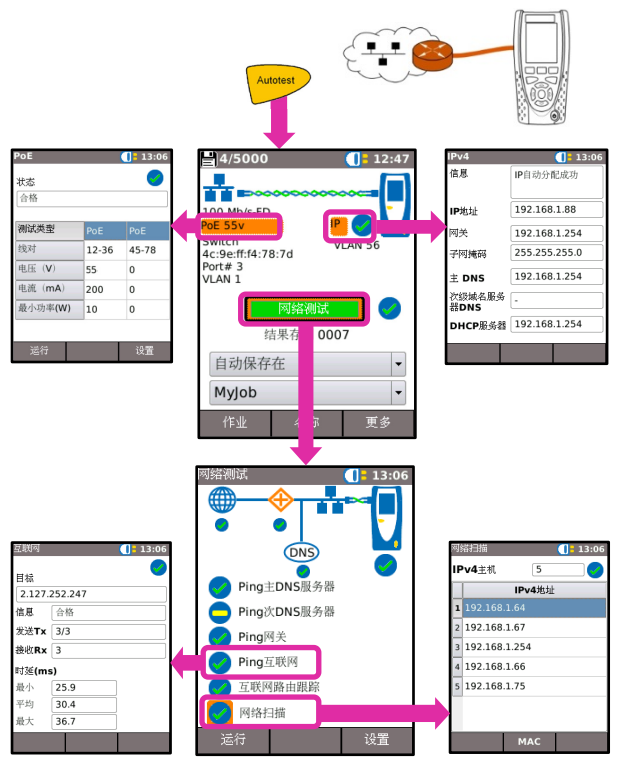

#### 光纤网络口测试 (QPro)

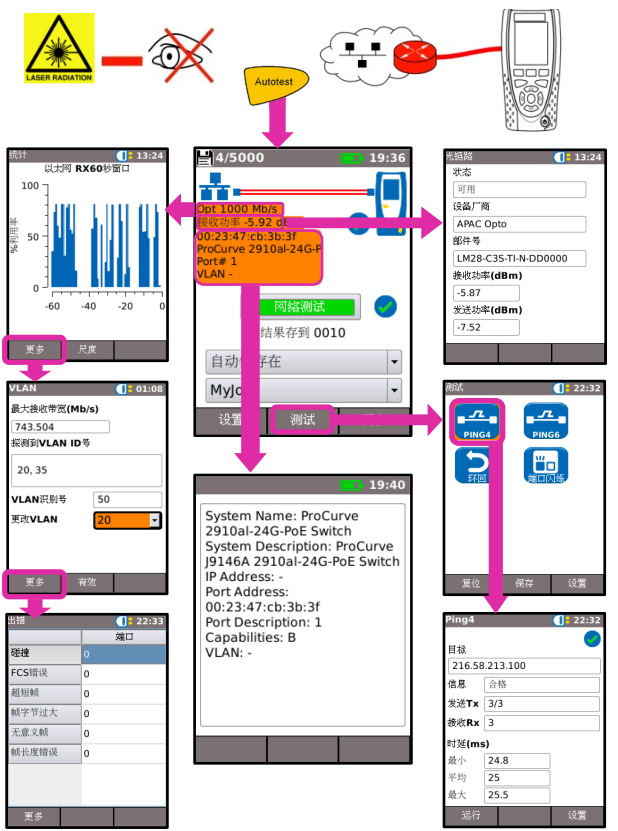

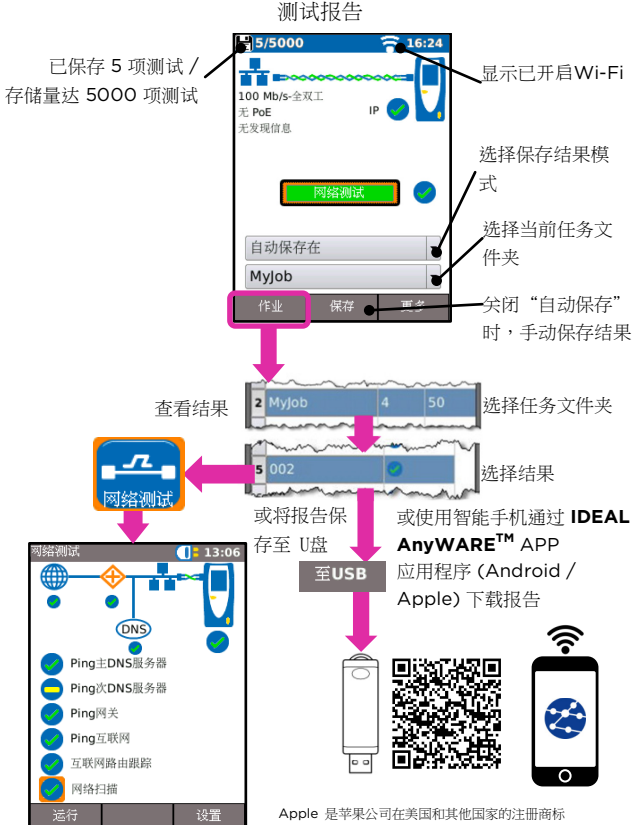

Android 是谷歌公司注册商标。

#### 菜单结构图

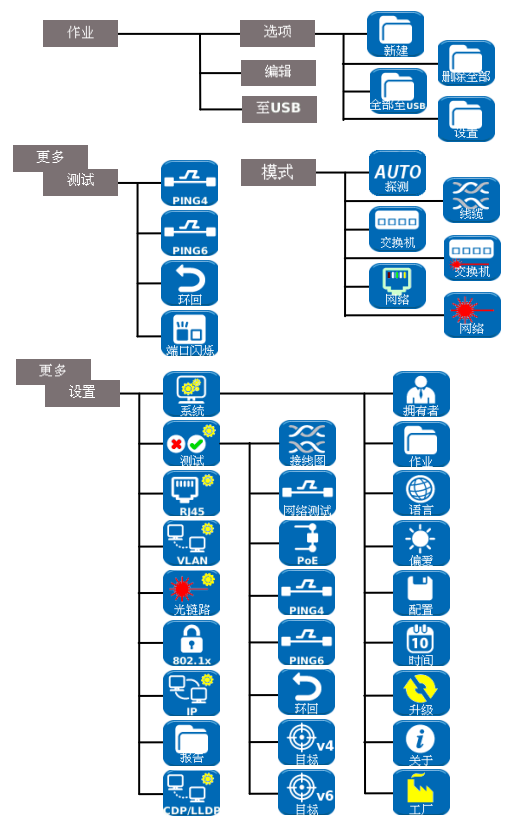